## 关于做好 2024 届毕业生生源数据报送工作的通知

各二级学院:

根据《省教育厅办公室关于做好全省 2024 届普通高校毕业生生源基础 信息库建设工作的通知》(苏教办指〔2023〕1号)要求,现将 2024 届毕 业生生源数据报送工作有关事项通知如下:

一、报送时间

2023年9月25日—10月8日

### 二、报送方式

各二级学院通知毕业生登录学校产教融合与就业创业智慧服务平台(h ttps://jsfsc.91job.org.cn/)对本人信息进行核对完善,毕业生生源数据经院、 校两级审核汇总后确认上报至省教育厅。学生登录及填报方法详见附件。

### 三、报送范围

2024 届普通全日制预计毕业生(含 2024 年预计毕业的社招生),即预计在 2024 届毕业(结业)的学生数据要做到应报尽报。

#### 四、工作要求

1.毕业生生源数据报送是毕业生就业推荐、就业协议签订、档案转接以 及就业统计、就业调查的重要基础性工作。各二级学院要高度重视,认真 组织学生在规定时间内完成线上报送,严格按照要求进行审核,确保学生 信息准确无误。

2.各二级学院要确保生源数据的安全,不得随意拷贝、转发、打印、拍照生源数据并用于其他用途,工作完成后对没有使用价值的数据要及时删除。

3.经省级审核通过的社招生生源数据,相关二级学院应尽快根据学生实际工作情况核实就业信息,并于2024年5月底前将就业相关数据报送 91job 智慧就业平台。

联系方式: 刘老师 0517-87088711

附件: 1.关于生源数据录入的几点说明

2.2024 届毕业生生源信息网上填报说明(学生版)3.2024 届毕业生生源信息网上审核操作说明(学院版)

产教融合办公室

2023年9月25日

# 附件1

### 关于生源数据录入的几点说明

1、生源所在地:根据学生本人户籍所在地填写(户籍迁往学校的参照下面说明)。应具体到县(市、区)一级,不能填报"某市市辖区"。注意不要填写为学校所在地。例:生源为连云港市东海县人,生源所在地务必填写至江苏省东海县,不能填为江苏省连云港市。

### 说明.

(1)毕业生生源地为学生当前户籍所在地。注意:是学生本人户籍所在地, 而不是房子所在地。

(2)少数学生入学时将户籍迁入我校的,其生源地通常为高考时户籍所在地,但存在以下特殊情况的需注意:①借考。高考时户籍所在地为A市,高中期间于B市某中学读书,在B市报名并参加高考,则生源地为A市。
②父母工作调动。高考时户籍所在地为A市,并在A市参加高考,在大学读书期间,父母因工作调动等原因将户籍迁移到B市,则生源地应为B市。

2、家庭地址从县(市)开始要详细到街道、村(组),超长的,则省略县(市)。

3、毕业生姓名、身份证号若有改动的,需提供县(区)级以上公安机 关治安部门出具的相关证明,手写一律无效。

4、困难生类别填报为残疾人类别的,需审核毕业生本人残疾证。

5、扩展项1: 该项填报零就业家庭和退役军人情况。零就业家庭情况
此项填写1(审核生源地申报认定为零就业家庭的相关证明); 退役军人填
2(包括入学前退役及退役复学); 零就业的退役军人填 12。

6、扩展项2:不填

7、扩展项3:不填

8、扩展项4:不填

附件 2

# 2024 届毕业生生源信息网上填报说明(学生)

为确保毕业生的派遣信息和档案去向准确无误,请务必认真核对,仔细确定本人信息是否无误。

一、进入学校产教融合与就业创业智慧服务平台(https://jsfsc.91job.org.cn/)。

| https:, | //jsfsc.91jo | b.org.cn/su                                   | lb-station/h                         | ome/13104                        | 4                                                                                                    |                |                    |               | Q # |          | •              | Q、百度                | ŧ     |
|---------|--------------|-----------------------------------------------|--------------------------------------|----------------------------------|----------------------------------------------------------------------------------------------------|----------------|--------------------|---------------|-----|----------|----------------|---------------------|-------|
| 江苏食品    | 商 门 江苏       | <b>検品药 🗋</b> :                                | 全国高校毕 [                              | 〕 江苏教育                           | S 江苏省高村                                                                                                    | 😒 😂 91Jol      | □ 扫苏食              | 品町 门江苏毕业也     |     | 用户登录     | S              | I苏海洋                | the D |
|         |              | <del>に目下高駅院校</del><br>蘇食品書<br>NGSU FOOD & PHA | 、国家"双高计<br>《品版 集集<br>IRMACEUTICAL SC | 划" 建设单位<br>支桁号院<br>IENCE COLLEGE | 产                                                                                                    | <u></u> 牧融台    | 计与就业               | 创业智           | 慧朋  | <b>服</b> | <del>,</del> भ | 台                   |       |
|         |              | 就业信息                                          | 就业指导                                 |                                  |                                                                                                    |                |                    |               |     |          |                |                     |       |
|         |              |                                               |                                      |                                  |                                                                                                    |                |                    |               |     |          |                |                     |       |
| • • •   |              |                                               |                                      |                                  | 宏                                                                                                    | 志助             | 航                  |               |     |          |                |                     | • •   |
|         |              |                                               |                                      | 全国高                              | 高校毕业生                                                                                                    | E就业能力          | 7培训网络平             | 台             |     |          |                |                     |       |
|         |              |                                               | "宏志助航"                               | 网站是服务<br>提供就                     | 5于教育部"<br>业能力课程                                                                                                    | 宏志助航"<br>学习和服务 | 帮扶计划,面向<br>务的公益性网站 | 可全国高校学生,<br>。 |     |          |                |                     |       |
| 通知公告    | 产教副          |                                               | 动态 就创                                | 大赛                               |                                                                                                    |                |                    | more>         |     | 6        | ₩A             | 四寻                  |       |
| 关于做     | 好2024年度从     | 普通高等学校应                                       | 立届毕业生中选拔                             | 发海军飞行学员                          | 工作的通知                                                                                                    |                |                    | 2023-09-19    |     | C        | Stud           | ESEXXK<br>ent Login | ĺ.    |
| 关于做     | 好2024届毕业     | 生求职创业补购                                       | 6申报工作的 通知                            | 0                                |                                                                                                    |                |                    | 2023-09-07    |     | -        |                | -76 -1              |       |
| 江苏食     | 品药品职业技       | 木学院2023届年                                     | 毕业生毕业去向3<br>10月19日中心下。               | 登记确认及核验<br>B/ BD5 ME 、           | 授权操作流程                                                                                                    | ( 御信版          |                    | 2023-08-03    |     | E        | unit           | //₩/ж.<br>Login     |       |
| 2023届   |              | 円登12/開队及称<br> + 受陸2022年1                      | % 拉使快保作流标<br>6 小生去这切磨。               | 呈(PDF版)<br>>=⇒                   |                                                                                                    |                |                    | 2023-07-01    |     |          | 1.10           | and the second      |       |
| 江赤良     | 品药品的小块:      | ペテ統2023年4<br>未学院2023届月                        | = エエマ 物が増え<br>ビル牛求的のいね               | 1912日本信息                         | The search of the search of th |                |                    | 2023-06-29    |     | 6        | ±7-10          | 商品                  |       |
| 2023年   | 5些业生专场招      | 聘会展位布置服                                       | 因务项目成交公元<br>3                        | R                                |                                                                                                    |                |                    | 2023-06-16    |     | U        | Teac           | her Login           | t.    |

\_\_\_\_4 \_\_\_

二、点击"学生登陆"后,进行"账号注册"

| https://js       | fsc.91job.org.c                                            | n/login/1310 | 1/0    |         |           |          | e                        | 1 = 1                           | ▼    ♀ 百度   |
|------------------|------------------------------------------------------------|--------------|--------|---------|-----------|----------|--------------------------|---------------------------------|-------------|
| 江苏食品药            | 门 江苏食品药                                                    | 🗋 全国高校毕      | 🗅 江苏教育 | 😂 江苏省高校 | S 91Job智慧 | 门 江苏食品II | 门 江苏毕业生                  | □ 用户登录                          | S 江苏海洋大 🗋 🕯 |
| 26\$48<br>16\$48 | .Be 18946 18342<br>A & & & & & & & & & & & & & & & & & & & | :与就业创业智慧服务   | 平台     |         |           | 2 学生     |                          | 单位登录                            | ▲ 学校登录      |
|                  |                                                            |              |        |         |           |          | 江苏末日<br>  建始入学<br>  連始入生 | 学生登录<br>해显파业技术学校<br>등<br>평<br>평 | RC<br>Ø     |
|                  |                                                            |              | k .    |         |           |          | 账号注册                     |                                 | 忘记图码        |

三、密码设置后请注意记录,方便以后快速登录;请填写本人常用手机号;通讯 地址请填写家庭地址。

| 江苏24365大学生就业服务平台<br>江苏大学生智慧就业服务平台<br>www.91job.org.cn |                     |       |                          |
|-------------------------------------------------------|---------------------|-------|--------------------------|
| ○ 輸入学号姓名 —                                            | 学生注册<br>2 录入基本      | rig.  | <ul> <li>③ 完成</li> </ul> |
| * 新密码:                                                | 请输入新商码              | ø     |                          |
| * 确认空码:                                               | 请确认新密码              | ø     |                          |
| * 手机号码:                                               | 136****3102         | 使取验证码 |                          |
|                                                       | 如需修改手机导遭联系学校老师<br>/ |       |                          |
| * 验证码:                                                | 请输入验证码              |       |                          |
| * QQ등码:                                               | 请输入QQ号码             |       |                          |
| * 通信地址:                                               | 请输入通信地址             |       |                          |
| * 白印音:                                                | 请输入邮箱               |       |                          |
|                                                       |                     |       |                          |
|                                                       | 下一步                 |       |                          |

四、点击"学生"→"生源核对",进入生源信息核对页。请<mark>仔细核对</mark>信息并填写 空白信息。

| 0  | 当前位置    | 1: 学生中心      | 5            |             |             |            |           |           |          |          |          |
|----|---------|--------------|--------------|-------------|-------------|------------|-----------|-----------|----------|----------|----------|
| 生活 | 原核对     | 求职意向<br>未登记  | 就业推荐表<br>未提交 | 我的简历<br>未完成 | 就业信息<br>未上报 | 待参加活动<br>0 | 已投简历<br>0 | 收藏职位<br>0 | 待面试<br>0 | 签约中<br>0 | 解约中<br>0 |
| ∎∄ | 战的日程    |              |              |             |             | <b>■ オ</b> | 读消息       |           |          |          | 更多>>     |
| 4  | -<br>13 | н<br>—<br>10 | 三四<br>1516   | 五<br>17     | 六日<br>1819  | •          |           |           | 留无数据     |          |          |
|    |         |              | 日本           |             |             |            |           |           |          |          |          |
|    |         |              | HI/URAJA     |             |             |            |           |           |          |          |          |

注意:请务必准确填写生源地。否则将影响派遣及档案去向。

**生源地一般为学生当前的户籍所在地。**注意:是<u>学生本人</u>户籍所在地,而不是房 子所在地。

<u>对于户籍迁入学校的学生</u>: 生源地一般为高考时户籍所在地,一般与父母户口所在 地相同。(特殊情况: ①借考。高考时户籍所在地为A市,高中期间于B市 某中学读书,在B市报名并参加高考,则生源地为A市。②父母工作调动。 高考时户籍所在地为A市,并在A市参加高考,在大学读书期间,父母因 工作调动等原因将户籍迁移到B市,则生源地应为B市。)

五、确认每一项信息都准确无误后点击"确认"提交信息。

附件3

## 2024 届毕业生生源信息网上审核操作说明(学院)

打开学校智慧就业服务平台 https://jsfsc.91 job.org.cn/,点击"学校登录",用户名、密码从所在学院就业专职处获取。

## 一、班主任审核生源信息

1. 在"就业管理→生源信息管理"中打开生源信息管理页面,如图:

| 91job管理系统 |                                                                    |
|-----------|--------------------------------------------------------------------|
| ■ 生源管理 ~  | 主页 生源信息管理 生源信息管理                                                   |
| 生源信息管理    | 生源信息审核通过后,才会显示到【就业方案管理】中                                           |
| 生源变更管理    | 全部・包含・     満総人关議員     査询     満空条件                                  |
| 学生申请生源变更  | <b>毕业年份:</b> 2021× 性別・ 学历层次・ 学校学院专业・ 学习形式・ 培养方式・ 確认状态・ 审核状态・ 上版状态・ |
|           | び 修改 び 批量修改 ■ 査看 び 审核 び 批量 毎核 ● 导出 ◆ 密码初始化 び 重新 市核 び 取消 市核         |
|           | ■ 学号 姓名 ◆ 性别 ◆ 学历 ◆ 学校 ◆ 学院 ◆ 专业 ◆ 学生輸入状态                          |
|           | 没有找到匹配的记录                                                          |
|           |                                                                    |
|           |                                                                    |
|           |                                                                    |
|           |                                                                    |
|           |                                                                    |

2. 箭头所指的地方可以选择审核的毕业年份(2024),学生上报状态;

| () 91job管理系统 |                                                       |
|--------------|-------------------------------------------------------|
| 書 生源管理 ~     | 主页 生游信息管理                                             |
|              | 生源信息审核通过后,才会显示到【就业方案管理】中                              |
|              | 全部・         包含・         消益)         清空条件              |
|              | 毕业年份• 性别• 学历层次• 学校学院专业• 学习形式• 培养方式• 确认状态• 审核状态• 上极状态• |
|              | び修改 び批量修改 ▶ 査者 び 审核 び批量审核 ● 导出 ◆ 空码初始化 び 重新审核 び 取消审核  |
|              | ■ 学号 姓名 + 性别 + 学历 + 学校 + 学院 + 专业 + 学生職从状态             |
|              | 没有找到匹配的记录                                             |
|              |                                                       |
|              |                                                       |
|              |                                                       |
|              |                                                       |
|              |                                                       |
|              |                                                       |

3. 确认状态:选择已确认,说明学生端已完成填报

| EIŢ  | 生质信息》         | E342  |           |         |             |       |       |      |     |              |
|------|---------------|-------|-----------|---------|-------------|-------|-------|------|-----|--------------|
| 源信   | 息审核通          | 过后,才会 | 会显示到      | 【就业方案管  | <b>管理】中</b> |       |       |      |     |              |
| 全部。  | · 包含• 1       | 输入关键员 |           |         |             |       | 22    | 清空寺  | 5/F |              |
| 毕业和  | ₩: 2022 ж     | 性刑•学  | 历层次• 约    | 学校学院专业• | 学习形式·       | 培养方式• | 器以状态• | 审核状态 | 5.  | 上报状态•        |
|      | <b>明</b> 以状态: |       | ia Entra  |         |             | /     |       |      |     |              |
|      | <b>2</b> 4    | 州名    | \$ 1990 - | + 7历    | ¢           | 7校    |       | 712  | - 0 | <del>-</del> |
| 2017 | 1005          | 徐奠程   | 男         | 专科生毕业   | 江苏町         | 11/76 | ie.   | 1字院  |     | 市场营销         |
|      |               |       |           |         |             |       |       |      |     |              |

4. 单个学生进行审核,选中学生,点击审核;多个学生进行审核,选 中需要审核的学生,点击批量审核。

| 全部• 如名•         | 1941)-7523   |              |               |             |           | 11828 A   |         |              |          |
|-----------------|--------------|--------------|---------------|-------------|-----------|-----------|---------|--------------|----------|
| 毕业年初: 2022 8    | · 15.81+ - 平 | ·历程术• 学校     | 200415-       | Willingt- 4 | 研方式• 输入状态 | 5+ WREED+ | 上服税意•   |              |          |
| 5 488 G 11 8 48 | * 88 G       | sans Creates | е <b>с</b> 9ш |             | -         | CHWIS     |         |              |          |
| 1 (Vit)         | 168          | 1 1530 1     | <b>78</b> i   |             | 946       | 1 96 1    | 44      | 1 911464.605 | 1 688855 |
| 2017100         | 19.7910      | я            | 专科主华业         | UR:         | 业学院       | 用学校       | 市场世际    | 未确认          | 防御瓶      |
| 2017140         | 8118         | 费            | 专科主学业         | 47          | 202948    | 海学院       | 0.5210  | 用油料以         | (598)    |
| 2017140         | 他恋           | .91          | 专科主体业         | (1//4       | RITE      | 用节院       | 市场营销    | 未确认          | 的申转      |
| 20191007        | (08)81       | 女            | 专科主华企         | 江苏          | 20.946    | 商学院       | 图局经济与贸易 | 未确认          | 信奉展      |
| 20101001        | 94           | 81           | 专科主学业         | 江的          | 1178      | 用学校       | 网络纽茨马斯里 | 用油以          | 待律院      |
| 20191001        | 9/6          |              | 专科主华业         | 江苏          | 20.944    | 890       | 电子奇势    | #anu,        | 将重线      |
| 20101001        | 15%          | .81          | 专科主动业         | 11.95       | REFE      | 用学校       | 國際經济可任務 | 末輪以          | 10468    |
| 201010017       | 994          |              | 68420         | 1776        | 199.9412  | 0.922     | 由子廠與    | 2351         | 15/4(10) |

给出审核意见(无误;有误的地方说明),无误审核通过,有误退回 修改。

| <b>生感</b> 研究 |        |      |          |              |          |             |        |  |
|--------------|--------|------|----------|--------------|----------|-------------|--------|--|
| "东属学校        | 18 189 | 98 v | *学历题次    | 专科生学业        |          | "紀原         | 海平院    |  |
| 1741         | 3      | -    | "学校专业    | (1)=6:30(19) | <u>ل</u> | 专业方向        |        |  |
| 斯在班级         | 540191 |      | "入学时间    | 201709       | -        | 12358364    | 202207 |  |
| "培养方式        | 非出向    | 23   | 委结带经     |              |          | "常问的呢       | 普通全日期  |  |
| 联系方式         |        |      |          |              |          |             |        |  |
| 于机动药         |        |      | 电子邮箱     |              |          | 0088        |        |  |
| 8.642        |        |      | \$160012 |              |          | <b>医原始病</b> |        |  |
| 其它           |        |      |          |              |          |             |        |  |
| 働注           |        |      |          |              |          |             |        |  |
| 單植偏應         |        |      |          |              |          |             |        |  |
| 445          | 80.    |      |          |              |          |             |        |  |
|              |        | -    |          |              |          |             | ~      |  |

5. 可以快速查找学生,如果误操作审核通过了,想改变审核通过状态,

可选择该生,点击"重新审核"。

6. 学生确认状态:未确认:未确认生源信息;已确认:已确认生源信息;已修改:学生已经修改生源信息。

审核状态:待审核:待班主任审核;审核中:二级管理员审核;审核 通过:校级管理员审核学生生源信息通过。

生源上报状态:未上报:未上报省中心;已上报:已上报省中心。

| 510 | g 医主動的效   | * 88 | 6 att | Ø8 | 重由技 | <b>0</b> ₩±  | • essaak        | <b>G'Etrais</b> | Gene | 5   |         |        |       | 0 2 2. |
|-----|-----------|------|-------|----|-----|--------------|-----------------|-----------------|------|-----|---------|--------|-------|--------|
|     | 79        | 18   | 4     | 圕  | 4   | <b>7</b> 6   |                 | 70              |      | 716 | 512 (   | 716088 |       | 自動日期時の |
| 1   | 2017108   | 装置   | 9     | 8  | -   | 科主华业         | U.F.            | 兄童学院            |      | 高学院 | 市场直接    | 未難人    | H#R.  | 未上限    |
| 1   | 20171406  | 封原   | 9     | ŧ  | 9   | 科生型业         | Ωő              | 29院             |      | 南学院 | 市场营销    | 未确认    | 848   | 未上限    |
| 1   | 20171407  | 務杰   | 9     | 8  | ŧ   | 科生毕业         | 15 <sup>-</sup> | 行业学院            |      | 商学院 | 市场营销    | 未确认    | 将申核   | 末上級    |
|     | soteto: J | 仲制制  | \$    | ż  | ŧ   | 科生毕业         | 西东              | · 1990          |      | 商学院 | 国际经济与贸易 | 末衛认    | 有单称   | 末上現    |
|     | 919th:    | 52   |       |    | ŧ   | <u>科牛型()</u> | (176            | 2098            |      | 商学院 | 国际经济实际量 | 3486)  | 出生的 二 | 来日間    |

7. 后续学生忘记密码时, 班主任可在"密码初始化中"重置学生密码。

| 85            | · #::- #     | 10.17903 |           |                  |           |           | A. #25   | ŧ             |         |           |            |
|---------------|--------------|----------|-----------|------------------|-----------|-----------|----------|---------------|---------|-----------|------------|
| 中華            | 4 80: 2002 M | 19月1     | 98387. 98 | 988年止+           | 920005- 1 | 88万式- 喇叭市 | は+ 単接状态・ | 上现形态。         |         |           |            |
| <b>G</b> (6)3 | GREEK        | * 88     | -         | 108 <b>O</b> 101 | O BERNON  | 0.8544 0  | \$3544k  |               |         |           | 0 8 8      |
| •             | 94           | 15名      | 1 100     |                  |           | 78        | 1 78     | + 08          | 234446  | 4 6183845 | 1 50110305 |
|               | 10530        | 14.0010  | 15        | 今月年25年           | 115       | 7427935   | #755     | 市场用的          | statui, | MARKE.    | 9.1.9      |
| 12 20         | Condense.    | 0128     |           | 专科主导业            | 125       | 19498     | 8985     | 化运用的          | FIRE .  | 0.06      | 81.8       |
| 4 2           | 4071         | 保济       |           | 专利王荣全            | 12.0      | 3,965     | 新学校      | 市场贸易          | :FMG.   | iterat.   | R.1.8      |
| - 21          | IN THE R     | 仲称的      | 效         | 专科法学业            | 13752     | 3 98      | 875      | 编制和代表         | 918NJ   | ityakist. | *±8        |
| 11 2)         | 1001.2       | 45       | 91        | 644292           | (13)      | :931      | 8901     | 0054257-475-0 | 35366,  | 154646    | #1.9       |
| a 24          | 0400753      | 李阳       | 10        | 专科生学生:           | 12.6      | 2981      | 890      | 电子用的          | 7-MU.   | 046       | <b>半上明</b> |

班主任须对内容逐项审核,尤其是生源地,必须确保准确。

### 二. 学院管理员审核生源信息

二级学院管理员审核的主要目的是再次检查,防止有错误发生,二级 学院审核通过,学生状态为审核通过;审核不通过,则学生状态改变为"学 生未提交"。

## 三、生源信息导出

二级学院审核通过后, 生源信息填报完成, 可导出表格让学生校对并

\_ 9 \_

# 签字确认,在生源信息页面选择导出,打开导出页面,如图:

自定义导出

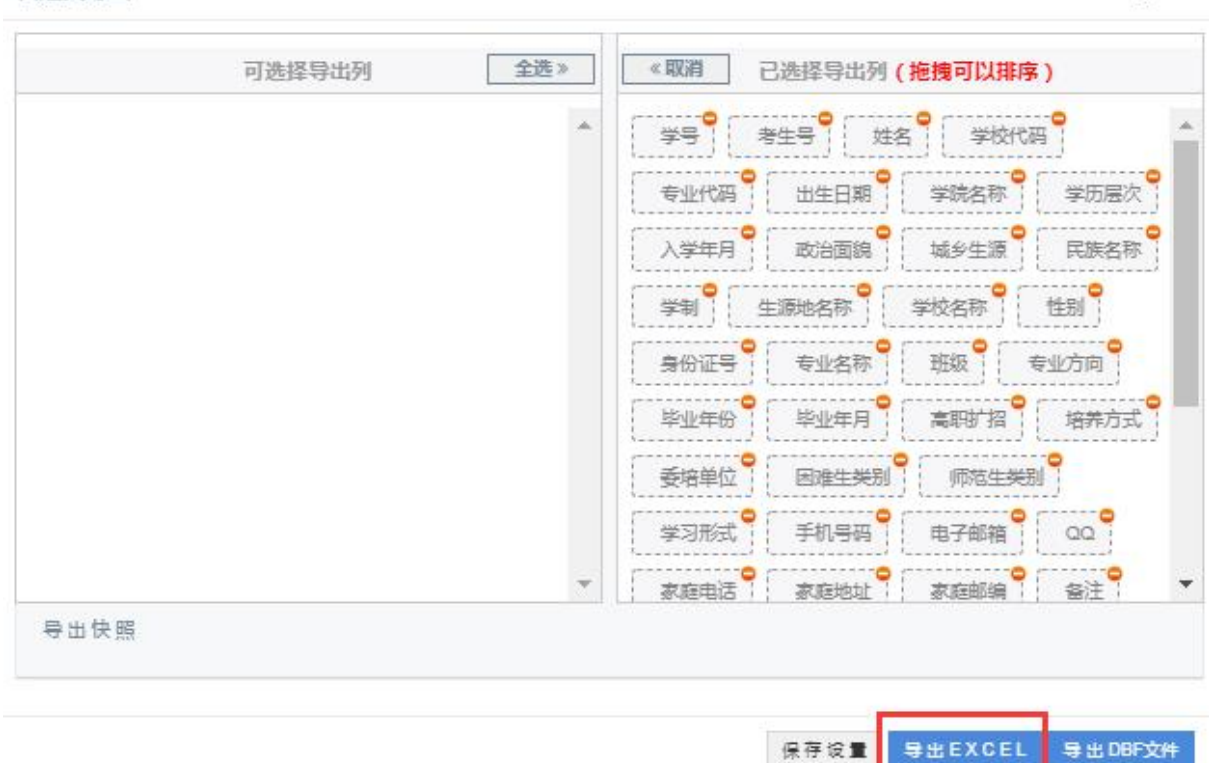

2 ×